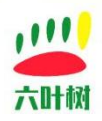

# 六叶树 USBCAN

# 产品驱动安装教程 V1.4

| 类别  | ·<br>· 内容·································· |
|-----|---------------------------------------------|
| 关键词 | USBCAN、新能源、六叶树、驱动安装教程                       |
| 摘要  | 介绍六叶树 USBCAN 产品驱动安装。                        |

#### 文档记录

| 版本   | 日期      | 说明。                                          |
|------|---------|----------------------------------------------|
| V1.0 | 2022.01 | 创建文档                                         |
| V1.1 | 2022.02 | 适用于六叶树 USBCAN 驱动.V1.0.2 安装 , 新增 windows 运行库的 |
|      |         | 安装。                                          |
| V1.2 | 2023.03 | 适用最新的驱动安装程序。                                 |
| V1.3 | 2023.10 | 适用 usbcanAllInOneSetup.1.1.3。                |
| V1.4 | 2024.12 | 新增 zadig 防止方式以及错误处理                          |

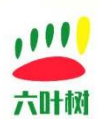

目录

| 六叶树 USBCAN1                            |
|----------------------------------------|
| 产品驱动安装教程 V1.41                         |
| 1 安装方式一(推荐)3                           |
| 第一步 , 驱动下载3                            |
| 第二步,压缩包解压                              |
| 第三步,连接 USBCAN 设备3                      |
| 第四步 , 驱动安装                             |
| 2 安装方式二                                |
| 第一步,将设备通过 USB 线接入电脑8                   |
| 第二步 , 下载并运行 "zadig" 软件9                |
| 第三步 , 选择设备                             |
| 第四步 , 选择驱动类型11                         |
| 第五步 , 安装11                             |
| 第六步 , 安装完毕12                           |
| 第七步 , 查看错误日志(安装失败时使用)14                |
| 3 常见问题                                 |
| 4 失败问题解决步骤                             |
| 4.1 安全软件退出17                           |
| 4.2  关闭 windows 内核隔离功能(win10/11 才有 )   |
| 4.3 关闭 Windows Defender(win10/win11)20 |
| 4.4 重新安装驱动22                           |
| 5 相关视频教程22                             |
| 6 常用链接                                 |
| 7 联系方式                                 |

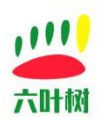

## 1 安装方式一(推荐)

#### 第一步, 驱动下载

六叶树官网:www.liuyeshu.cn <u>点击进入下载</u> (注意:文件后面的数字代表驱动版本后,可能会不一样) usbcanAllInOneSetup.1.1.3.zip

#### 第二步,压缩包解压

解压后: fer usbcanAllInOneSetup.1.1.3.exe

#### 第三步,连接 USBCAN 设备

#### 将 USBCAN 设备通过 USB 线连接到电脑。

(一定要设备连接到电脑,否则驱动会安装会失败!)

#### 第四步, 驱动安装

1.先关闭杀毒或安全软件(有些杀毒软件会报危险操作或病毒,导致安装失败),包括系统 自带的杀毒软件。

2.运行"六叶树 usbcanAllInOneSetup"驱动程序。

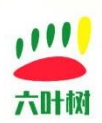

| usbcanAllInOne 1.1.3 Setu                                        | p                                                                                                    |                                                                                                    |
|------------------------------------------------------------------|----------------------------------------------------------------------------------------------------|----------------------------------------------------------------------------------------------------|
|                                                                  | Welcome to usbcanA<br>Setup<br>Setup will guide you through the insusticanAllInOne 1.1.3.<br>It is recommended that you close all<br>before starting Setup. This will make<br>relevant system files without having<br>computer.<br>Click Next to continue. | IIInOne 1.1.3<br>stallation of<br>I other applications<br>e it possible to update<br>g to reboot your |
|                                                                  |                                                                                                    | lext > Cancel                                                                                         |
| im usbcanAllInOne 1.1.3 Setu                                     | p                                                                                                    |                                                                                                    |
| Choose Components<br>Choose which features of usbca              | anAllInOne 1.1.3 you want to install.                                                                                                    | (Con                                                                                                  |
| Check the components you war<br>install. Click Next to continue. | nt to install and uncheck the compone                                                                                                    | nts you don't want to                                                                                 |
| Select components to install:                                    | CAN 卡驱动                                                                                                    | Description<br>Position your mouse<br>over a component to<br>see its description,                     |
| Space required: 65.0 MB                                          |                                                                                                    |                                                                                                    |
| Nullsoft Install System v3.09                                    |                                                                                                    |                                                                                                    |
|                                                                  | < <u>B</u> ack                                                                                                    | lext > Cancel                                                                                         |

六叶树教育科技有限公司 © 版权所有

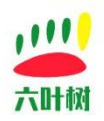

| usbcanAllInOne 1.1.3 Setup                                                                                                    |                                                            |
|----------------------------------------------------------------------------------------------------|------------------------------------------------------------|
| Choose Install Location<br>Choose the folder in which to install usbcanAllInOne 1.1.3.                                           | (EnH                                                       |
| Setup will install usbcanAllInOne 1.1.3 in the following folde<br>click Browse and select another folder. Click Install to start | er. To install in a different folder,<br>the installation. |
| Destination Folder                                                                                                    | Browse                                                     |
| 1.设置安装目录<br>Space required: 65.0 MB<br>Space available: 58.7 GB                                                                  |                                                            |
| Nullsoft Install System v3.09                                                                                                    | 2.开始安装<br>Install Cancel                                   |
| usbcanAllInOne 1.1.3 Setup                                                                                                    |                                                            |
| に に に に に に に に に に に に に に に に に に                                                                                              | canAllInOne 1.1.3<br>been installed on your computer.      |
| Eack                                                                                                    | 2.完成<br><u>Finish</u> Cancel                               |

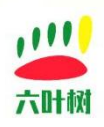

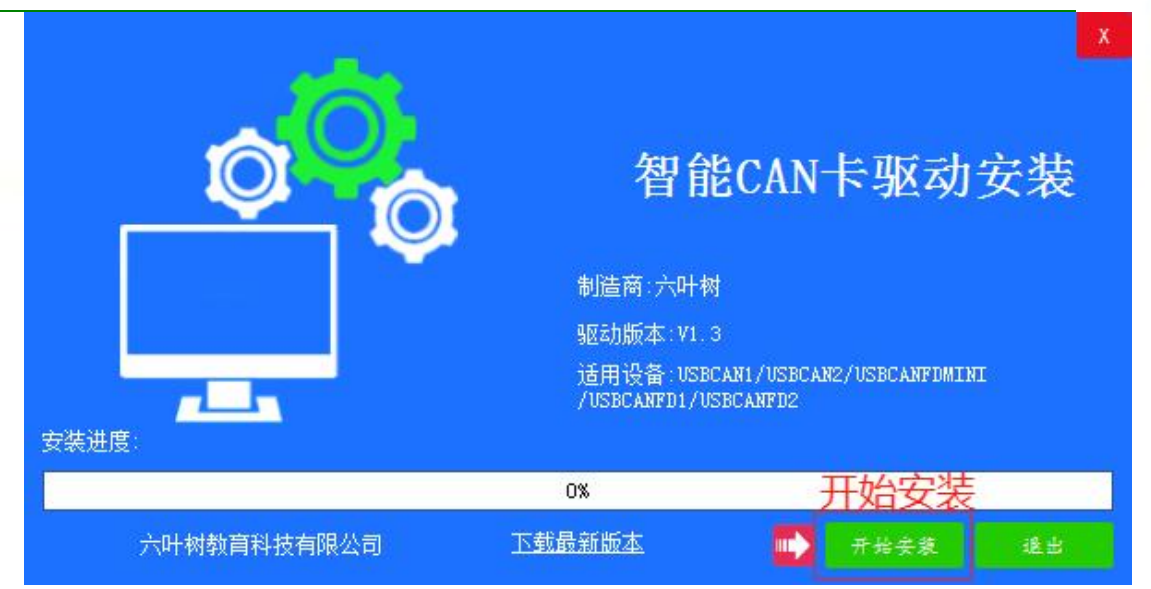

确保电脑杀毒软件已关闭,不然很容易失败(有些杀毒软件拦截了驱动也没有任何提

| 提示       |       | X |
|----------|-------|---|
| <b>e</b> | 安装完毕! |   |
|          | 确定    |   |

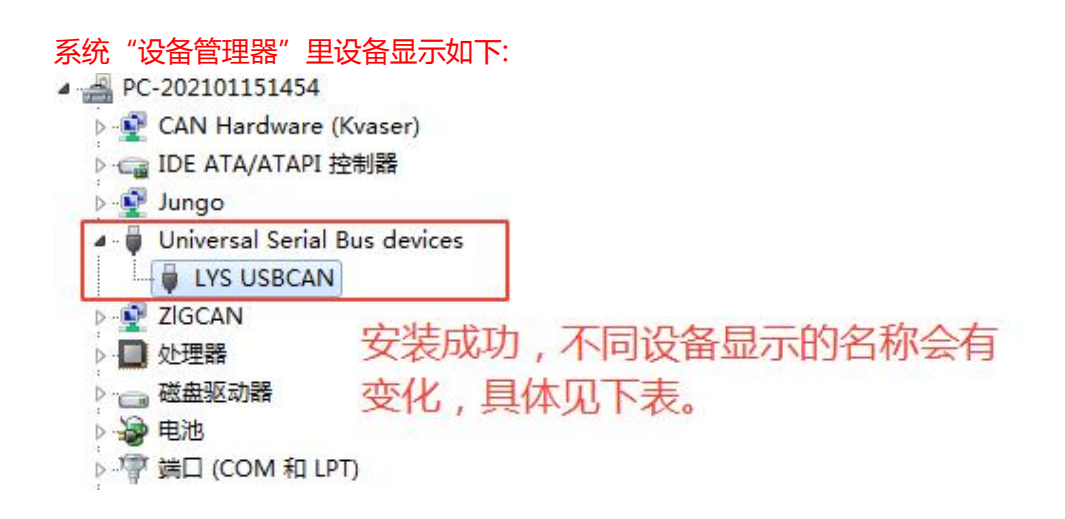

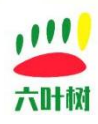

- ▲ 🚔 PC-202101151454
  - CAN Hardware (Kvaser)
  - ▷ · 🕞 IDE ATA/ATAPI 控制器
  - 👂 👰 Jungo
  - Universal Serial Bus devices
    - LYS USBCANFD
  - D ZIGCAN
  - ▷ 🔲 处理器

  - ▷ 🦃 电池
  - ▷ 🦃 端口 (COM 和 LPT)

| 设备型号              | 设备管理器里显示名称 |  |
|-------------------|------------|--|
| 六叶树 USBCAN1 基础版   | USBCAN     |  |
| 六叶树 USBCAN1 升级版   |            |  |
| 六叶树 USBCAN2 高配版   |            |  |
| 六叶树 USBCAN2 专业版   |            |  |
| 六叶树 USBCANFD-Mini | USBCANFD   |  |
| 六叶树 USBCANFD1     | USBCANFD   |  |
| 六叶树 USBCANFD2     | USBCANFD   |  |
| 六叶树 UTB2601       | UTB2601    |  |
| 六叶树 UTB2602       | UTB2602    |  |

注意:通过设备名称判断驱动安装是否成功只是一种简单的方法。有些特殊系统即使是 安装成功了显示的名称也和上面的表格不符,一般只要设备出现在 universal serial bus devices 里面基本就是安装成功了,如下图:

- A 📲 PC-202101151454
  - CAN Hardware (Kvaser)
  - ▷ · 😋 IDE ATA/ATAPI 控制器
  - 🦻 👰 Jungo
  - 🛛 🏺 Universal Serial Bus devices
    - 🚽 🖡 X USBCAN
  - A 🔮 ZIGCAN
    - USBCAN\_2E\_U
  - ▶ □ 处理器
  - ▷ 🧫 磁盘驱动器
  - ▷ 🦃 电池
  - > 🦻 端口 (COM 和 LPT)

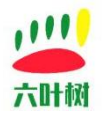

## 2 安装方式二

#### 第一步,将设备通过 USB 线接入电脑

打开"设备管理器"可以看到新接入的设备,这一步的意义是保证设备已经被电脑识别,如 果设备没有被电脑识别,那么在第三步"选择设备"操作里会看不到设备,是无法安装驱动

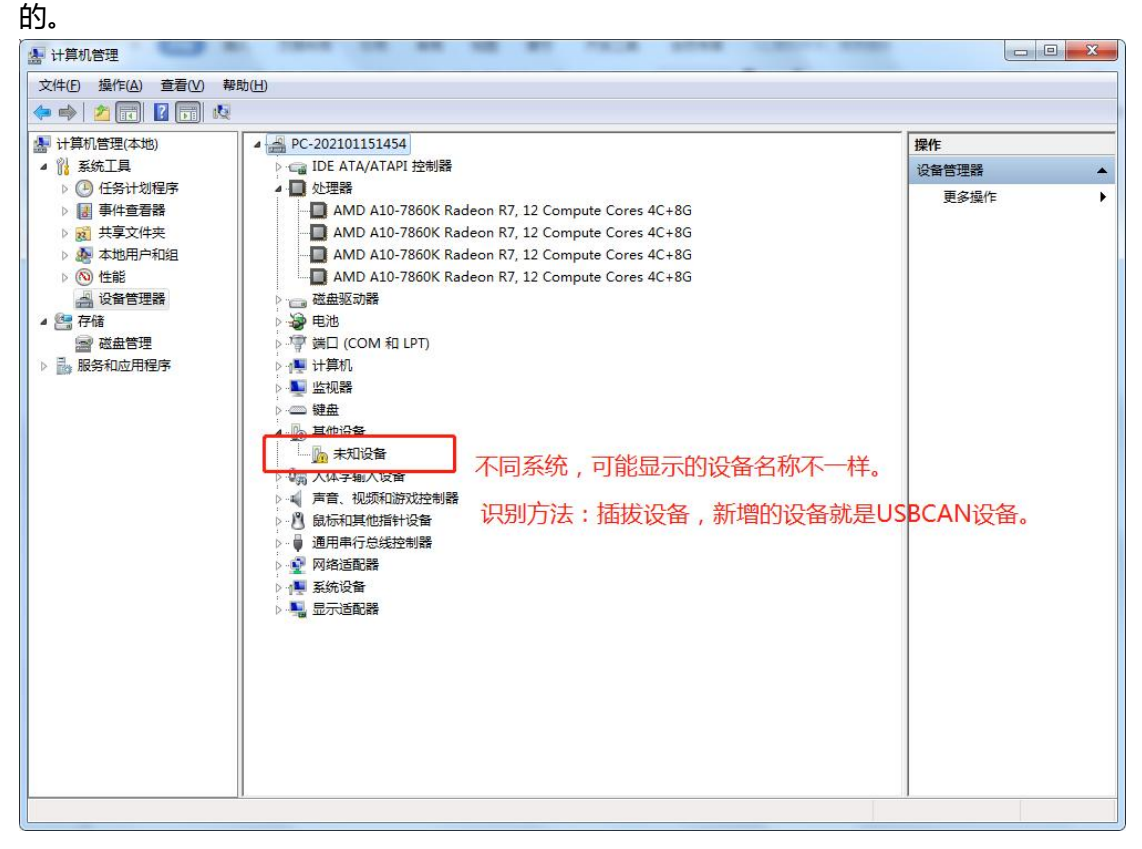

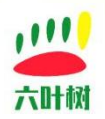

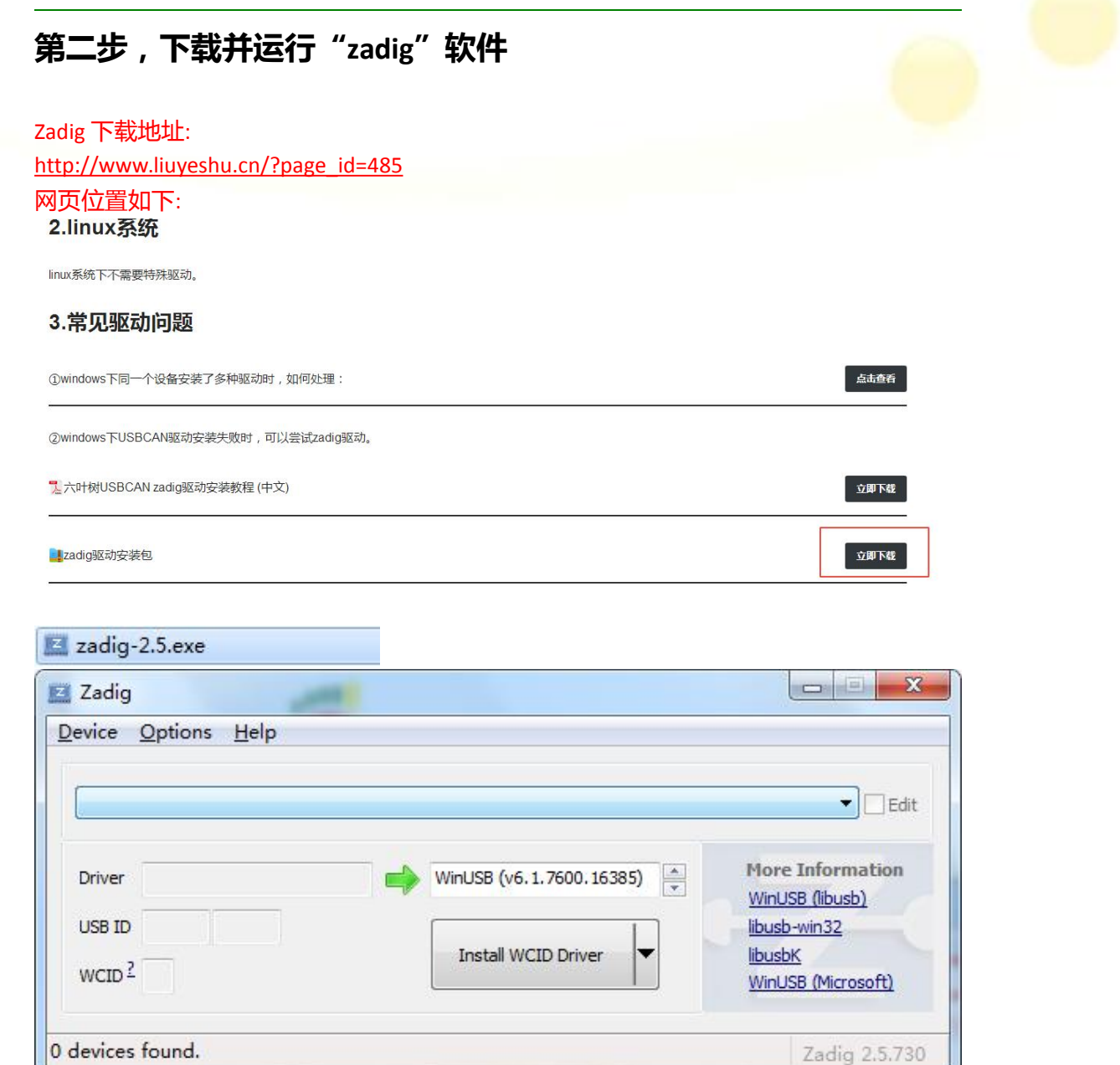

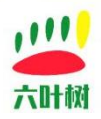

## 第三步,选择设备

|        |              | List All Devices                                                          |                                                |
|--------|--------------|---------------------------------------------------------------------------|------------------------------------------------|
|        | $\checkmark$ | Ignore Hubs or Composite Parents2.选中"List All D                           | evices" - Edit                                 |
| Driver | ✓<br>✓       | Create a Catalog File<br>Sign Catalog & Install Autogenerated Certificate | More Information<br>WinUSB (libusb)            |
| USB IC |              | Advanced Mode<br>Log Verbosity                                            | libusb-win32<br>libusbK<br>WinLISB (Microsoft) |

| Zadig                                                                                                    |                                                                                      |
|----------------------------------------------------------------------------------------------------|--------------------------------------------------------------------------------------|
| Device Options Help<br>选择设备,设备一般就是上一步骤中                                                                                                    | <mark>□的设备名。</mark>                                                                  |
| 是否选为了设备,通过USBID判断。<br>Driver ZLGCAN (v2.0.0.0) → WinUSB (v6.1.7600.16385) →<br>USB ID 0471 1200<br>WCID <sup>2</sup> NSBID:0471 1200<br>Replace Driver ▼<br>USBID如图所示,代表设备选择正确。 | More Information<br>WinUSB (libusb)<br>libusb-win32<br>libusbK<br>WinUSB (Microsoft) |
| Updates: Unable to acces version data                                                                                                    | Zadig 2.5.730                                                                        |

强调:选择设备时一定要慎重,要选LYS 开头的,有粗心大意的客户随意选择,结果选择了 USB 鼠标设备,导致电脑鼠标无法使用,联系技术说设备不行还损坏电脑。如果不小心确实 误安装错了,用其他电脑工具操作电脑将鼠标的驱动切换回来即可,例如:用远程控制软件 操作电脑、如果是笔记本可以用触摸板操作电脑、如果台式机如果支持 PS/2 接口的鼠标可 以接 PS/2 接口的鼠标操作电脑等。

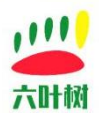

## 第四步,选择驱动类型

| avice   |                   |                          |                    |
|---------|-------------------|--------------------------|--------------------|
| LYS USE | SCAN              |                          | 🔻 🕅 Edi            |
| Driver  | ZLGCAN (v2.0.0.0) | WinUSB (v6.1.7600.16385) | More Information   |
| USB ID  | 0471 1200         | Replace Driver           | libusbK            |
| WCID ?  | X                 |                          | WinUSB (Microsoft) |

## 第五步 , 安装

| evice                       | Options Help      |                          |                                               |
|-----------------------------|-------------------|--------------------------|-----------------------------------------------|
| LYS USB                     | CAN               |                          | ▼ Edit                                        |
| Driver                      | ZLGCAN (v2.0.0.0) | WinUSB (v6.1.7600.16385) | More Information<br>WinUSB (libusb)           |
| USB ID<br>WCID <sup>2</sup> | 0471 1200         | Replace Driver           | libusb-win32<br>libusbK<br>WinUSB (Microsoft) |
|                             |                   | 该按钮有时是"Replace           | Driver",有时是"                                  |

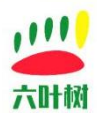

|        |             | _                  |                |                                     |
|--------|-------------|--------------------|----------------|-------------------------------------|
| Unknow | n Device #1 | Installing Driver  |                | 🗾 🗖 Edit                            |
| Driver | (NONE)      | Installing Driver. |                | More Information<br>WinUSB (libush) |
| USB ID | 04D8 5750   | (                  | Install Driver | libusb-win32<br>libusbK             |

| Driver     | Installation             |                  |              |
|------------|--------------------------|------------------|--------------|
| Unknown De | The driver was installed | d successfully.  | Edi          |
| Driver Win |                          |                  | Close ibusb) |
| USB ID 04D |                          | Datastill Datas  | 32           |
|            |                          | Reinstall Driver |              |

安装过程中如果有杀毒软件提示危险操作,需选择放行,否则驱动会安装失败。

## 第六步 , 安装完毕

安装成功后设备管理器里显示设备如下。

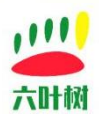

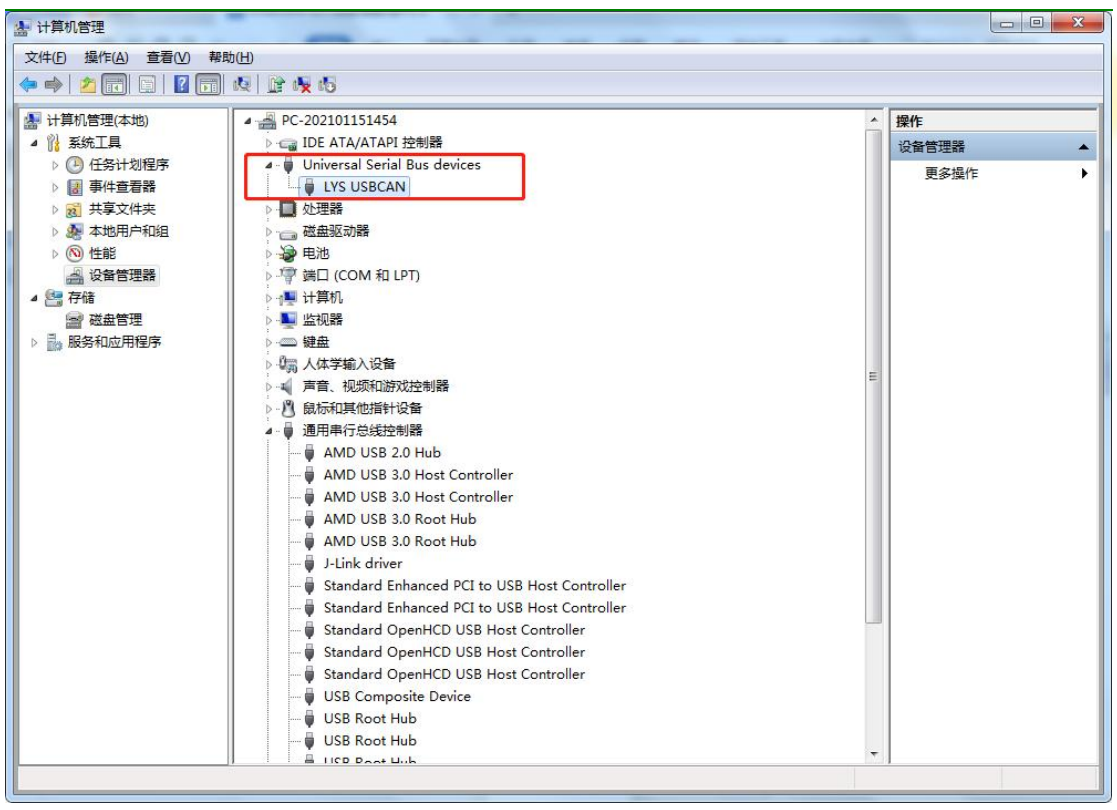

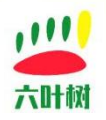

## 第七步,查看错误日志(安装失败时使用)

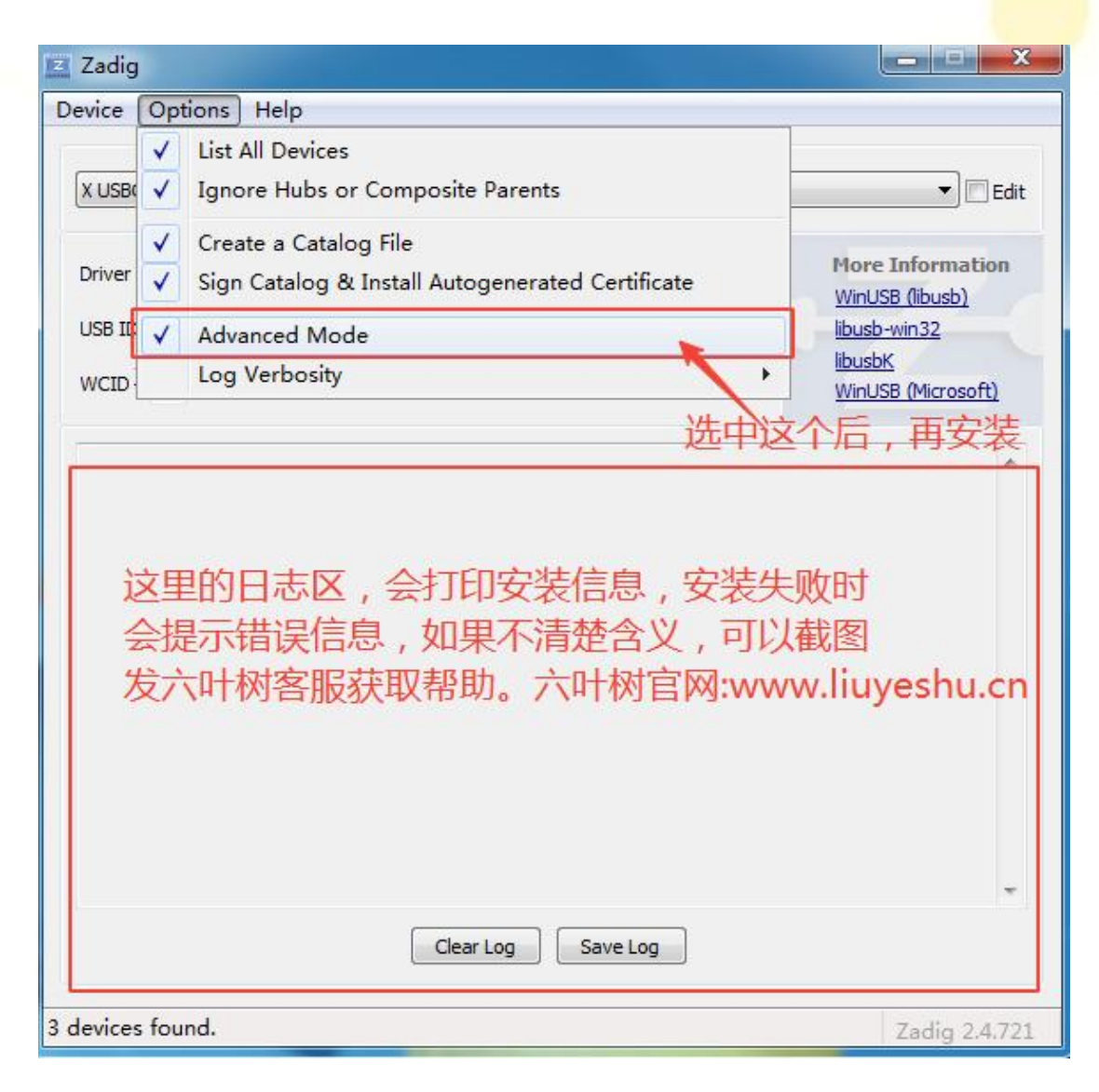

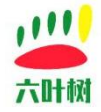

| X USBC/                                                  | N                                                                                                    | 💌 🕅 Edi                                                                   |
|----------------------------------------------------------|----------------------------------------------------------------------------------------------------|---------------------------------------------------------------------------|
| Driver<br>USB ID<br>WCID <sup>?</sup>                    | WinUSB (v6.1.7600.16385)     WinUSB (v6.1.7600.16385)     WinUSB (v6.1.7600.16385)       0471     1200       Reinstall Driver     Ibu       WinUSB (v6.1.7600.16385)     WinUSB (v6.1.7600.16385)                                                                                                 | ore Information<br>nUSB (libusb)<br>usb-win32<br>usbK<br>nUSB (Microsoft) |
| 3 device<br>libwdi:d<br>libwdi:d<br>libwdi:d<br>libwdi:d | es found.<br>ebug [wdi_create_list] Hardware ID: USB\VID_0471&PID_1200&REV_0000<br>ebug [wdi_create_list] Compatible ID: USB\Class_00&SubClass_00&Prot_00<br>ebug [wdi_create_list] Driver version: 6.1.7600.16385<br>ebug [wdi_create_list] WinUSB USB device (5): USB\VID_0471&PID_1200\5&E42BA | 688084                                                                    |

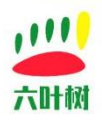

3 常见问题

| 1.Cancelled by use<br>错误 | er                     | X |  |
|--------------------------|------------------------|---|--|
|                          |                        |   |  |
|                          | 安装失败:Cancelled by user |   |  |
|                          | 明正                     |   |  |

解决方法:安全软件拦截导致失败,关闭电脑系统上的安全软件(金山毒霸+360+系统自带杀 毒软件等)再尝试。

| 2.could not allocate resource  |     |
|--------------------------------|-----|
| 错误                             | X   |
| 安装失败: Could not allocate resou | rce |
|                                |     |

解决方法:安全软件拦截导致失败,关闭电脑系统上的安全软件(金山毒霸+360+系统自带杀 毒软件等)再尝试。

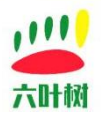

#### 4 失败问题解决步骤

#### 4.1 安全软件退出

关闭电脑系统上的安全软件(金山毒霸+360+系统自带杀毒软件等)。

#### 4.2 关闭 windows 内核隔离功能(win10/11 才有)

1、首先,按键盘上的【Win + i 】组合键,打开 Windows 设置,然后找到并点击【更新和 安全(Windows 更新、恢复、备份)】。

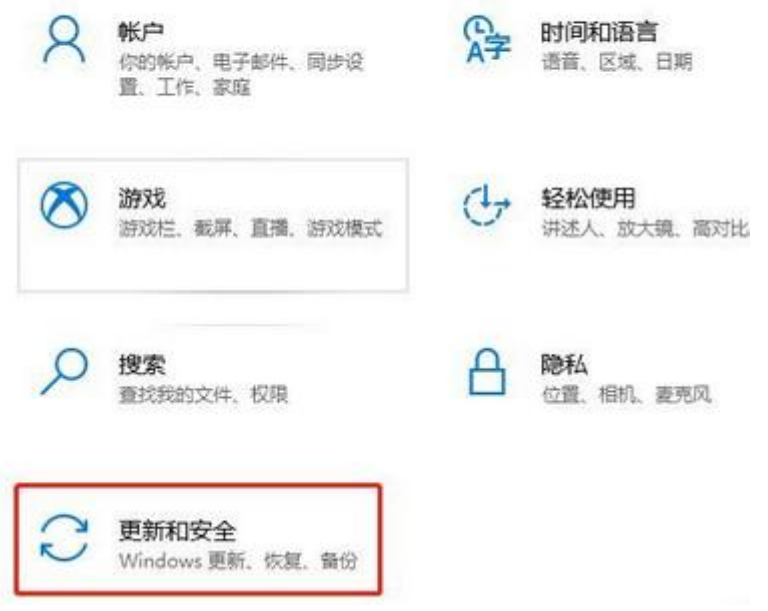

2、设置窗口,主页更新和安全设置下,左侧点击【Windows 安全中心】,右侧找到并点击 【打开 Windows 安全中心】。

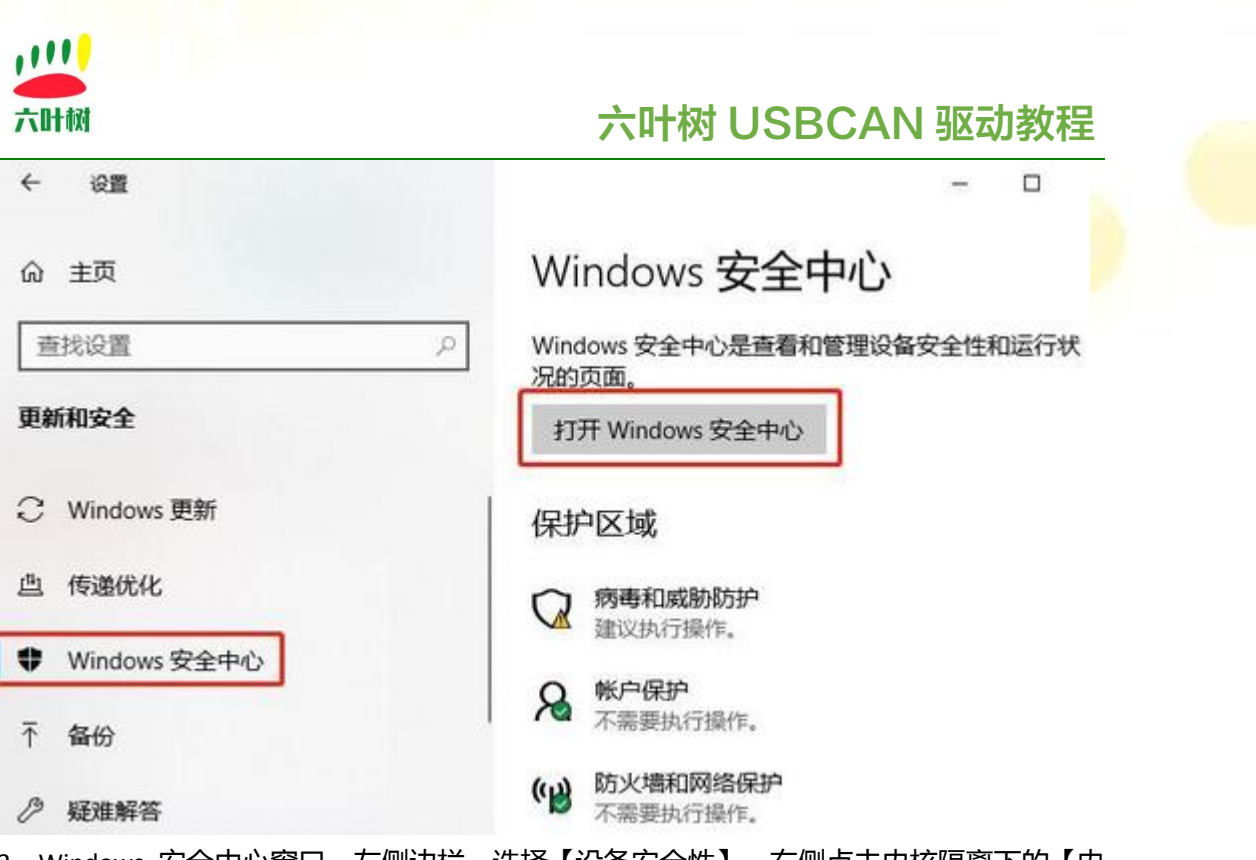

3、Windows 安全中心窗口,左侧边栏,选择【设备安全性】,右侧点击内核隔离下的【内 核隔离详细信息】。

| ÷                       | 旦 设备安全性              |                               |
|-------------------------|----------------------|-------------------------------|
| =                       | 设备内置的安全性。            | Windows 社区视频                  |
| ☆ 主页                    |                      | 了解有关设备安全性的详细信息                |
| ○ 病毒和威胁防护               | 區 内核隔离               |                               |
| 0                       | 基于虚拟化的安全性可保护设备的核心部分。 | 有什么疑问?                        |
| 入 教尸银户                  | 内核隔离详细信息             | 获取帮助                          |
| <sup>010</sup> 防火墙和网络保护 |                      |                               |
| 应用和浏览器控制                | 不支持标准硬件安全性。          | 帮助改进 Windows 安全中心             |
| 日 设备安全性                 | 了解更多值息               | 向我们提供反馈                       |
| ◎ 设备性能和运行状况             |                      | 更改你的隐私设置                      |
| ·总 家庭选项                 |                      | 查看和更改 Windows 10 设备的隐私<br>设置。 |

4、在内核隔离详细信息列表中,找到并点击【关闭】内存完整性。

## **出** 六叶树

Windows 安全中心

~

=

- ☆ 主页
- 病毒和成物防护
- A WARP
- <sup>(1)</sup> 防火塘和网络保护
- □ 应用和浏览器控制
- 旦 设备安全性
- ☺ 设备性能和运行状况
- 虎 家庭选项

#### 💷 内核隔离

设备上提供的基于虚拟化的安全性的安全功能。

#### 内存完整性

防止攻击将恶意代码插入到高安全性进程中。

• ×

了解更多信息

#### 有什么疑问? 获取帮助

六叶树 USBCAN 驱动教程

帮助改进 Windows 安全中心 向我们提供反馈

~ 0

×

#### 更改你的隐私设置

查看和更改 Windows 10 设备的隐私 设置。 隐私设置 隐私次表版 隐私声明

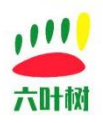

#### 4.3 关闭 Windows Defender(win10/win11)

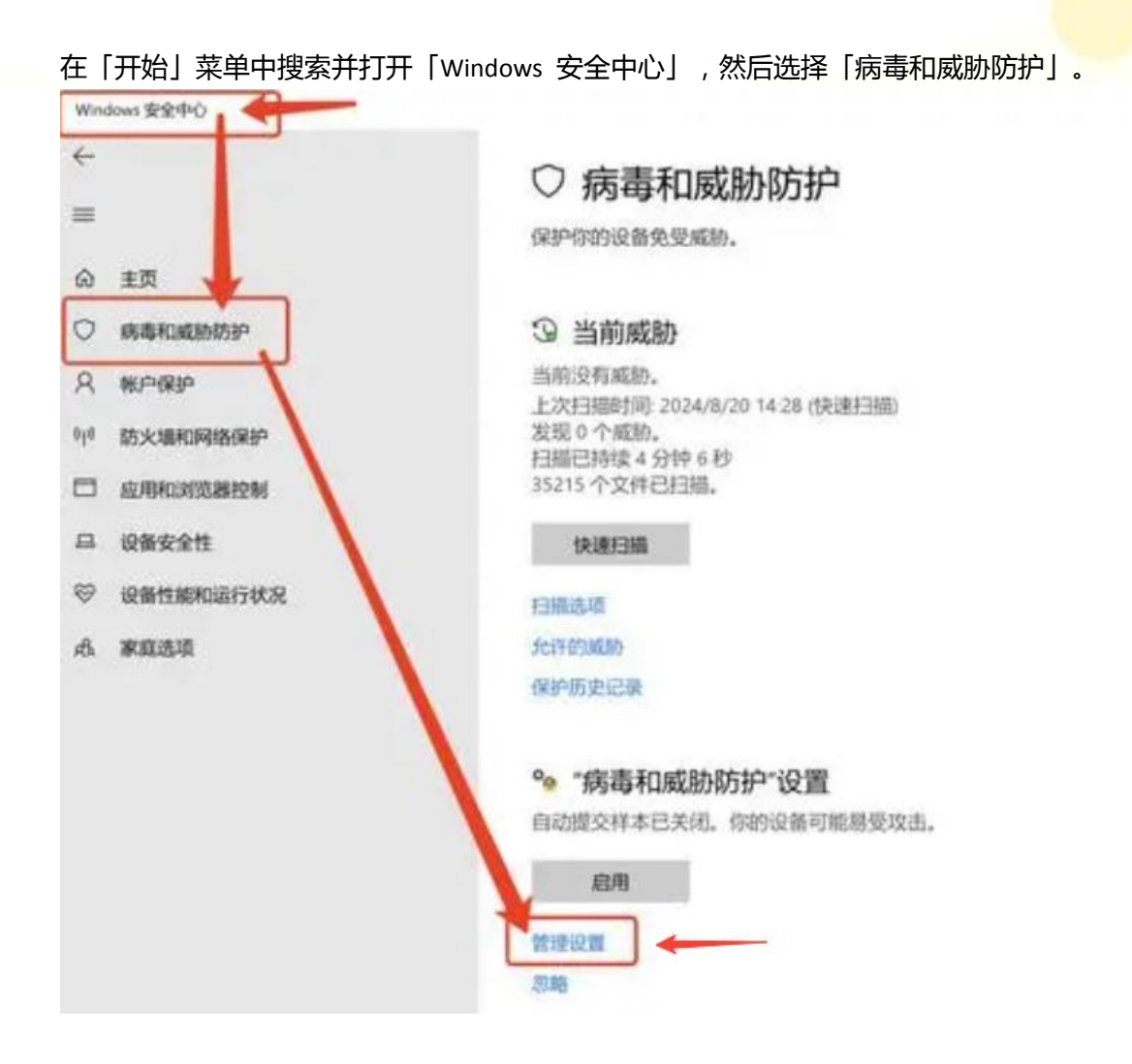

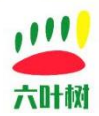

| Windows 安全中心                           |                                                                                                    |  |
|----------------------------------------|----------------------------------------------------------------------------------------------------|--|
| ÷                                      | ⁰。"病毒和威胁防护"设置                                                                                                    |  |
| =                                      | 會看和更新 Microsoft Defender 訪興毒的"病毒和威胁防护"设置。                                                                          |  |
| 命 主页                                   |                                                                                                    |  |
| ○ 病毒和威胁防护                              | 实时保护                                                                                                    |  |
| A WARP                                 | 重找并停止恶意软件在你的设备上安装或运行。你可以在3回时间内关闭此<br>设置。然后自动开启。                                                                    |  |
| <sup>9</sup> ( <sup>4</sup> ) 防火地和网络保护 | 实时保护已关闭,你的设备需受攻击。                                                                                                  |  |
| □ 应用和33页最短期                            | ۱ ×                                                                                                    |  |
| 品 设备安全性                                |                                                                                                    |  |
| ◎ 设备性能和运行状况                            | 云提供的保护                                                                                                    |  |
| A \$1230                               | 通过访问云中的最新保护数据更快地提供增强保护。在打开自动示例提交<br>时工作效果最佳。                                                                       |  |
|                                        | ● ★<br>自动提交样本<br>向Microsoh发送示例文件,以帮助你和其他人免受潜在威胁的侵害。如果<br>我们需要的文件可能指含个人信息,我们将对你进行提示。                                |  |
|                                        | ▲ 自动建立样本已关闭,你的设备可能易受攻击。                                                                                            |  |
|                                        | <ul> <li>篡改防护</li> <li>助止他人暴改重要的安全功能。</li> <li>▲ 防暴改保护处于关闭状态。你的设备可能感受攻击。</li> <li>● 关</li> <li>- 7個男多保具</li> </ul> |  |
| 到仟务管理器-【启动                             | h】 , 把【Windows Security】禁用自启动                                                                                      |  |

| 星 性能 应用历史记录 启动 用          | 户 详细信息 服务             |     |      |           |       |       |
|---------------------------|-----------------------|-----|------|-----------|-------|-------|
|                           |                       |     |      | 上次 BIOS 所 | 而用时间: | 0.0 秒 |
| <del>х</del>              | 发布者                   | · * | 启动影响 |           |       |       |
| VMware Tray Process       | VMware, Inc.          | 已启用 | 未计量  |           |       |       |
| ( aDrive                  | ALIBABA               | 已启用 | 未计量  |           |       |       |
| ComputerZTinyTray.exe     |                       | 已启用 | 未计量  |           |       |       |
| Whware Tools Core Service | VMware, Inc.          | 已启用 | 未计量  |           |       |       |
| Hindows Security notifica | Microsoft Corporation | 已启用 | 未计量  |           |       |       |
| - 手机连接                    | Microsoft Corporation | 已禁用 | 无    |           |       |       |
| 🔟 电脑管家                    | Microsoft Corporation | 已禁用 | 无    |           |       |       |
| 🔦 夸克网盘                    | Quark                 | 已禁用 | 无    |           |       |       |
| * YunDetectService        | Baidu.com, Inc.       | 已禁用 | 无    |           |       |       |
| 💰 FeiQ2013                | 北京飞秋网络卢本陶             | 已禁用 | 无    |           |       |       |
| 🖸 迅雷                      | 深圳市迅雷网络技术有            | 已禁用 | 无    |           |       |       |
| C Microsoft Edge          | Microsoft Corporation | 已禁用 | 无    |           |       |       |
| 🖏 Microsoft Edge Update   | Microsoft Corporation | 已禁用 | 无    |           |       |       |
| Microsoft OpeDrive        | Microsoft Corporation | 已禁田 | Ŧ    |           |       |       |

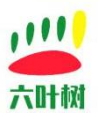

✓ VMware Tools Core Service VMware, Inc.
 ✓ Windows Security notifica... Microsoft Corporation

4.4 重新安装驱动

## 5 相关视频教程

软件安装教程:

http://cloud.video.taobao.com/play/u/null/p/1/e/6/t/1/496737937454.mp4 点击观看

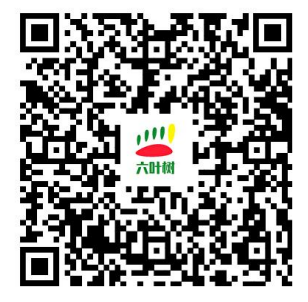

六叶树 USBCANFD 适配器驱动安装教程:

http://cloud.video.taobao.com/play/u/null/p/1/e/6/t/1/496945771781.mp4 点击观看

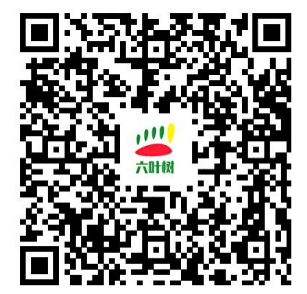

六叶树 USBCAN2 高配版适配器双通道对发测试:

http://cloud.video.taobao.com/play/u/null/p/1/e/6/t/1/490392021611.mp4 点击观看

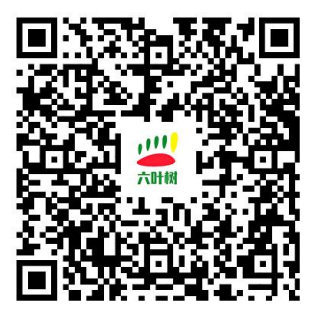

可以直接使用手机淘宝扫一扫进行观看。

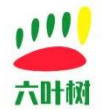

## 6 常用链接

#### 六叶树官网:<u>www.liuyeshu.cn</u>

六叶树 CanAssistant 调试软件下载地址:<u>http://www.liuyeshu.cn/?page\_id=492</u>
六叶树 USBCANFD 产品驱动下载地址:<u>http://www.liuyeshu.cn/?page\_id=485</u>
六叶树 USBCANFD 适配器产品二次开发资料下载:<u>http://www.liuyeshu.cn/?page\_id=440</u>
六叶树 USBCAN 适配器产品 SOCKETCAN 专栏资料下载:<u>http://www.liuyeshu.cn/?page\_id=1256</u>
六叶树 ROS 机器人操作系统专栏资料下载:<u>http://www.liuyeshu.cn/?page\_id=1893</u>
六叶树 USBCANFD 产品常见软硬件问题解决方案专栏:<u>http://www.liuyeshu.cn/?page\_id=593</u>

## 7 联系方式

| C           | 电话:15211065817(业务合作咨询)                               |
|-------------|------------------------------------------------------|
| $\boxtimes$ | 邮箱:798746621@qq.com(业务咨询+技术支持)                       |
| <b>1</b>    | 微信:18673379565(技术支持)                                 |
| e           | 官网: <u>www.liuyeshu.cn</u> (资料下载)                    |
| 海           | 网上商城: <u>https://shop112408209.taobao.com(</u> 产品购买) |
|             | 淘宝店铺搜索:"六叶树教育科技"                                     |